# POUNCE: STUDENT INSTRUCTIONS FOR UPDATING EMERGENCY CONTACTS

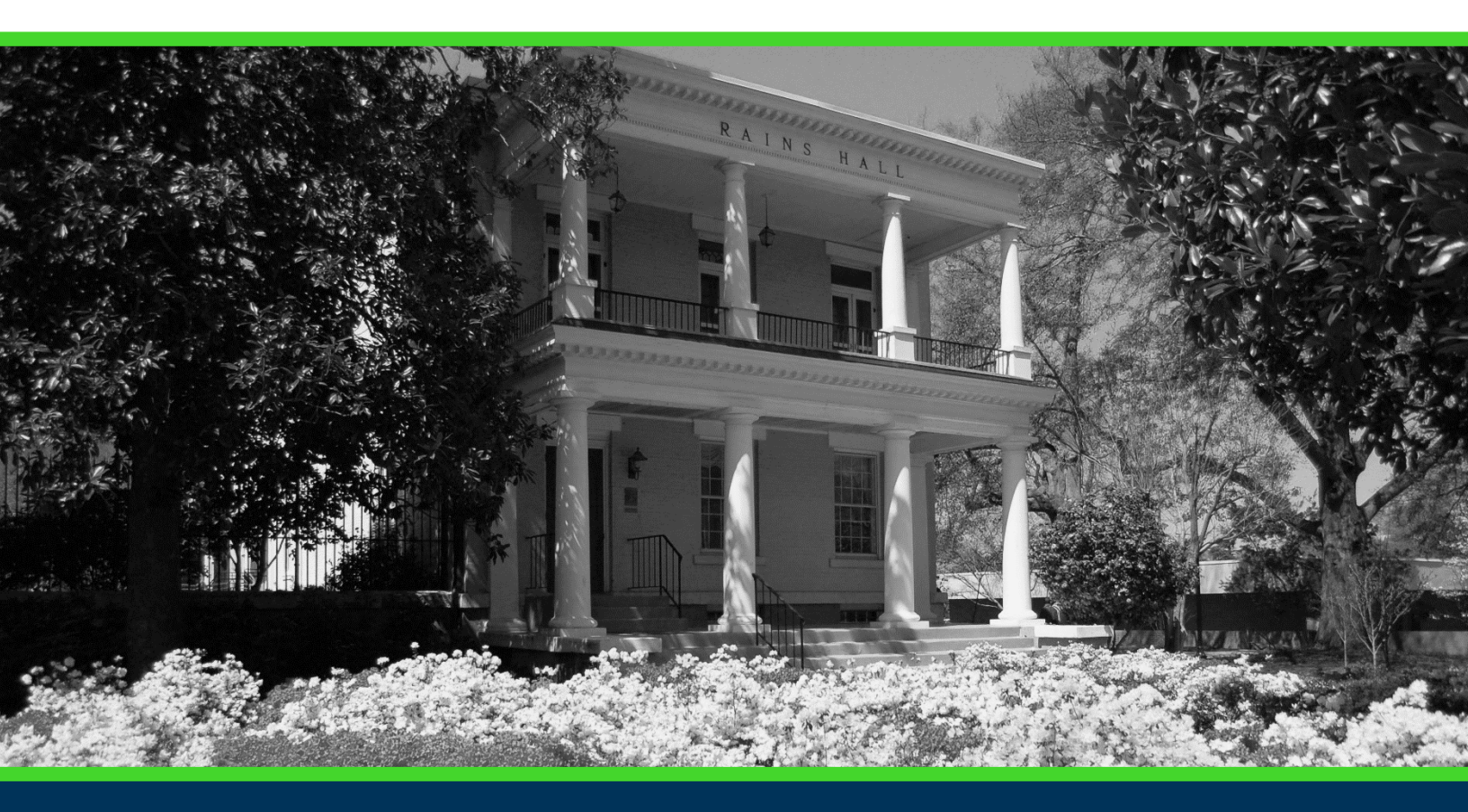

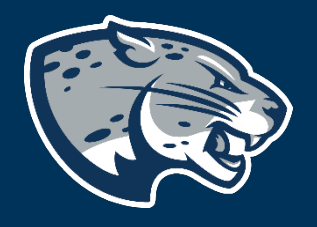

## OFFICE OF THE REGISTRAR USER INSTRUCTIONS

## POUNCE: STUDENT INSTRUCTIONS FOR UPDATING EMERGENCY CONTACTS

### **TABLE OF CONTENTS**

| PROCESS      | 2 |
|--------------|---|
| INSTRUCTIONS | 2 |
| CONTACT      | 3 |

### POUNCE: STUDENT INSTRUCTIONS FOR UPDATING EMERGENCY CONTACTS

#### **PROCESS**

These instructions are used to assist students in navigating through POUNCE to update emergency contacts.

#### **INSTRUCTIONS**

Login to https://pounce.augusta.edu.
Select "Personal Information".

Personal Information Update addresses, contact information or marital status; rev Student Register, View your academic records. Financial Aid Apply for Financial Aid, review status and loans. Student Account Click here to pay acceptance deposits, housing deposits, pay Parking Registration & Permit Payment Choose a permit and pay for your permit here each semeste View Your Accepted Promissory Note NelNet Payment Plan Portal

#### 3. Select "Update Emergency Contacts".

#### Personal Information

Display your Student ID Number

Name Change Information

Social Security Number Change Information

Update Addresses, Telephone, and Augusta University Alert Contact Info

Update Emergency Contacts

View and Update Addresses and Phones

View E-mail Addresses

View Emergency Contacts

4. Select the "New Contact" to add a new contact or click on the name of a current contact to make changes.

## POUNCE: STUDENT INSTRUCTIONS FOR UPDATING EMERGENCY CONTACTS

#### Update Emergency Contacts

Update a contact by selecting that contact and making the necessary changes.

| Emergency Contacts |                   |              |  |  |  |  |  |
|--------------------|-------------------|--------------|--|--|--|--|--|
| Order Name         | Address and Phone | Relationship |  |  |  |  |  |
| 1                  |                   |              |  |  |  |  |  |

2 New Contact

5. Add as much information as possible to the next window and click "Submit Changes".

Update Emergency Contacts

| Enter a new emergency contact. When finished, Submit Changes. |               |                 |   |           |  |  |
|---------------------------------------------------------------|---------------|-----------------|---|-----------|--|--|
| Remove Contact:                                               |               |                 |   |           |  |  |
| Order:                                                        | 2             |                 |   |           |  |  |
| Relationship:                                                 | Not Applicabl | le 🗸            |   |           |  |  |
| First Name:                                                   |               |                 |   |           |  |  |
| Middle Name:                                                  |               |                 |   |           |  |  |
| Last Name:                                                    |               |                 |   |           |  |  |
| Address Line 1:                                               |               |                 |   |           |  |  |
| Address Line 2:                                               |               |                 |   |           |  |  |
| Address Line 3:                                               |               |                 |   |           |  |  |
| City:                                                         |               |                 |   |           |  |  |
| State or Province:                                            | Not Applicab  | le              | ~ |           |  |  |
| Zip or Postal Code:                                           |               |                 |   |           |  |  |
| Country:                                                      | Not Applicabl | le              | ~ |           |  |  |
| Telephone:                                                    | Area<br>Code  | Phone<br>Number |   | Extension |  |  |
| Submit Changes                                                | Reset         |                 | 1 |           |  |  |

### CONTACT

If you have any additional questions, please contact our office at registrar@augusta.edu.